## Adding Custom E-Resources

- 1. Go to Content Structure.
- 2. Click eResources.

| American Structure Concent Impaires   Concent Impaires Concent Impaires   Concent Impaires Concent Impaires   Co                                                                                                    |              |           |
|----------------------------------------------------------------------------------------------------|--------------|-----------|
| Marcol O Protect        •••••••••••••••••••••••••••••                                                                                                    |              |           |
|                                                                                                    |              |           |
| O     P Note     Math 1     P m minit     P m minit <th></th> <th>m t</th>                                                                                                    |              | m t       |
| Very     O = forewrdau     D = forewrdau     D = forewrdau <th>TRANSLATIONS</th> <th>PROBITY .</th> | TRANSLATIONS | PROBITY . |
| Image: Construction     Image: Construction     Deversion     2004/2014/2740 pm       Image: Construction     Image: Construction     Image: Construction     Image: Construction       Image: Construction     Image: Construction     Image: Construction     Image: Construction       Image: Construction     Image: Construction     Image: Construction     Image: Construction       Image: Construction     Image: Construction     Image: Construction     Image: Construction       Image: Construction     Image: Construction     Image: Construction     Image: Construction       Image: Construction     Image: Construction     Image: Construction     Image: Construction       Image: Construction     Image: Construction     Image: Construction     Image: Construction       Image: Construction     Image: Construction     Image: Construction     Image: Construction       Image: Construction     Image: Construction     Image: Construction     Image: Construction       Image: Construction     Image: Construction     Image: Construction     Image: Construction       Image: Construction     Image: Construction     Image: Construction     Image: Construction                                                           | ы            | 4         |
| O     Balantineparticular     □     Using the Library     30/04/2014 (7:8) pm       O     A formula     □     Association     20/04/2014 (7:8) pm                                                                                                    | 14           | 2         |
| Aboit Us 30/04/2019 07:40 pm                                                                                                    | 14           | 2         |
|                                                                                                    | ы            | 1         |
| A Calleg Lake A contractification A contractification A contractification                                                                                                    | 14           | 2         |
| C Dettor                                                                                                    | 14           | 2         |
| C  A constitution C  A capacitation C  Book Lists S0.94/2019 07:40 pm                                                                                                    | 14           | 9         |
| A Elimenth D Princey Policy 30/54/2019/07/40 pm                                                                                                    | 14           | 2         |
| © ♠ Fanteur<br>© ♠ Fahur © ♠ Gallery 30/04/2019 07:40 pm                                                                                                    | ы            | 0         |
| Сф. Инбали и 4 1                                                                                                    |              |           |

- 3. Click create new subitem.
- 4. Select eResource from dropdown menu.

| ĉ                 | You are here: All / Library Sites / Peace / Wembley / eResources             |             |              |            |  |  |
|-------------------|------------------------------------------------------------------------------|-------------|--------------|------------|--|--|
| L                 | eResources [eResources Landing Page]                                         |             |              |            |  |  |
| L                 | Overview Subitems Translations 🕼 Locations 🕼 Relations eZ Tags               |             |              |            |  |  |
| I                 | B' Select More actions • Upload file Create new subtem                       |             |              |            |  |  |
| L                 | NAME \$                                                                      | PURLISHED . | TRANSLATIONS | PRIORITY ÷ |  |  |
| No records found. |                                                                              |             |              |            |  |  |
| L                 | H 4                                                                          |             |              |            |  |  |
| L                 | Use these controls to sort the sub items of the current location on frontend |             |              |            |  |  |
| L                 |                                                                              |             |              |            |  |  |
| I.                | Published                                                                    |             |              |            |  |  |
| L                 |                                                                              |             |              |            |  |  |
|                   |                                                                              |             |              |            |  |  |

- 5. Fill out the form for your new eResource.
- 6. Click Send for publishing.

The new eResource will appear on your eResources page.